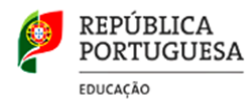

## Manual de instalação da Aplicação para a realização das Provas de Aferição

## **1.** Indicações prévias/testagem

A realização de provas em formato eletrónico implica, por razões de segurança e equidade entre todos os alunos, a necessidade de **instalação de uma aplicação** em todos os equipamentos que vão ser utilizados pelos alunos. Neste documento, apresentamos as indicações necessárias para a realização da instalação da referida aplicação.

É fundamental que as condições de realização sejam testadas à *priori*, utilizando as tarefas de ambientação gráfica disponibilizadas em:

https://iave.pt/wp-content/uploads/2023/03/IC-PA treino 2023.pdf

Os endereços a utilizar na testagem devem ser:

Matemática (86) - <u>https://testes.iave.pt/publication/68f267de-b801-4da5-b066-3fa32985206f</u> Ciências Naturais e Físico-Química (88) - <u>https://testes.iave.pt/publication/38befe5b-8421-</u> <u>450f-8f87-2c8410b8b231</u>

## 2. Processo de instalação da aplicação

O processo de instalação deverá ser realizado antes do dia da realização das provas. Para instalar a aplicação dever-se-á:

- 2.1 Clicar na ligação seguinte para descarregar o ficheiro de instalação, para o sistema operativo Windows: <u>https://assets.iave.pt/production/apps/intuitivo-app/v0.0.1/intuitivo-0.0.1.exe</u>;
- **2.2** Depois de descarregado, o ficheiro deve ser aberto, fazendo um duplo clique em cima do ficheiro ou pressionar o botão direito do rato para abrir o menu de contexto, e selecionar a opção "Abrir" (*Figura 1*).

| Nome             |                               | Data de modificaç |
|------------------|-------------------------------|-------------------|
| a 🗸 Ontem        |                               |                   |
| 🛃 tu intuitivo-( | ).0.1.exe                     | 08/05/2023 19:00  |
|                  | x c a c ū                     |                   |
|                  | Abrir                         | Enter             |
|                  | 🕞 Executar como administrado  | or.               |
|                  | 🔗 Afixar em Iniciar           |                   |
|                  | 😭 Adicionar aos Favoritos     |                   |
|                  | 🛅 Comprimir para ficheiro ZIP |                   |
|                  | 🛄 Copiar como caminho         | Ctrl+Shift+C      |
|                  | B Propriedades                | Alt+Enter         |
|                  | 🖸 Mostrar mais opções         | Shift+F10         |

Figura 1

2.3 No sistema operativo Windows, sempre que estiver ativo o "Microsoft Defender SmartScreen", vai ser necessário fornecer uma autorização de instalação. Na janela "O Windows protegeu o seu PC", selecionar a opção "Mais informações" (*Figura 2*) e em seguida pressionar o botão Executar mesmo assim (*Figura 3*)

| O Windows protegeu o seu PC                                                                                                    | ×                                 |
|----------------------------------------------------------------------------------------------------|-----------------------------------|
| O Microsoft Defender SmartScreen impediu o início de uma<br>reconhecida. A execução desta aplicação poderia colocar o s<br>Mais informações | aplicação não<br>seu PC em risco. |
|                                                                                                    |                                   |
|                                                                                                    |                                   |
|                                                                                                    |                                   |
|                                                                                                    |                                   |
| -                                                                                                    | Não que quite a                   |
|                                                                                                    | Nao executar                      |

Figura 2

| O Windows protogou o sou PC                                                                                                    | × |  |
|----------------------------------------------------------------------------------------------------|---|--|
| O windows proteged o sed PC                                                                                                    |   |  |
| O Microsoft Defender SmartScreen impediu o início de uma aplicação não<br>reconhecida. A execução desta aplicação poderia colocar o seu PC em ris |   |  |
| Aplicação: intuitivo-0.0.1.exe                                                                                                    |   |  |
| Publicador: Editor desconhecido                                                                                                    |   |  |
|                                                                                                    |   |  |
|                                                                                                    |   |  |
|                                                                                                    |   |  |
|                                                                                                    |   |  |
|                                                                                                    | / |  |
|                                                                                                    |   |  |
|                                                                                                    |   |  |
| Executar mesmo assim Não executa                                                                                                    | r |  |
|                                                                                                    |   |  |

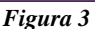

**2.4** Depois de pressionado o botão é feita a instalação. Durante o processo de instalação é apresentada uma janela semelhante à apresentada na *Figura 4*.

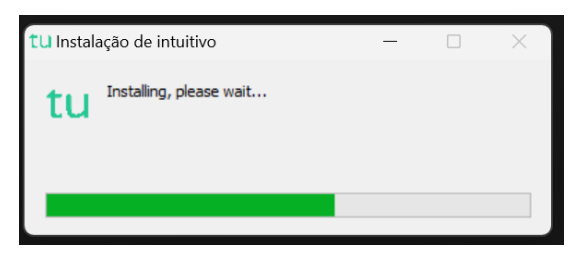

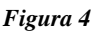

**2.5** Depois de terminada a instalação é aberta a aplicação de realização de provas. A aplicação terá o aspeto apresentado na *Figura 5*.

| tu Endereço —              | 0 | × |
|----------------------------|---|---|
| File Edit View Window Help |   |   |

Figura 5

----- Fim do processo de instalação no sistema operativo Windows ------

## 3. Utilização da aplicação

A aplicação de realização de provas é de **utilização obrigatória** para a realização de todas as provas de aferição escritas.

A partir de dia 12 de maio de 2023, não será possível a abertura das tarefas de ambientação gráfica sem que seja utilizada a aplicação de realização.

A aplicação deve ser usada do seguinte modo:

3.1 No ambiente de trabalho fazer duplo-clique no ícone. (Figura 6)

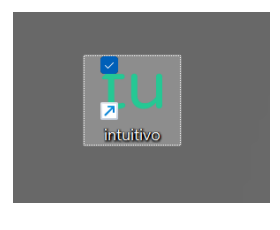

Figura 6

3.2 Será aberta a aplicação de realização de provas. (Figura 7)

| tu Endereço                | - | × |
|----------------------------|---|---|
| File Edit View Window Help |   |   |
|                            |   |   |
|                            |   |   |
|                            |   |   |
|                            |   |   |
|                            |   |   |
|                            |   |   |
|                            |   |   |
| Endereço:                  |   |   |
| Insira endereço            |   |   |
|                            |   |   |
| Submeter                   |   |   |
|                            |   |   |
|                            |   |   |
|                            |   |   |
|                            |   |   |

Figura 7

**3.3** Na caixa "**Endereço:**" deve ser colocado o endereço de realização de prova.

| Código da prova                                           | Endereço                  |  |
|-----------------------------------------------------------|---------------------------|--|
| Tecnologias da Informação e Comunicação (89) – 22 de maio | https://provatic.iave.pt/ |  |
| Componente de Observação e Comunicação Científicas da     |                           |  |
| prova                                                     |                           |  |
| de Ciências Naturais e Físico-Química (88) – 24 de maio   | https://provas.iave.pt/   |  |
| Ciências Naturais e Físico-Química (88) – 5 de junho      |                           |  |
| Matemática (86) – 7 de junho                              |                           |  |

**3.4** Depois de inserido o endereço deve ser pressionado o botão **Submeter**.